## Und täglich grüßt das Murmeltier

- (1) PyGame installieren aus dem Lehrer-Ordner unter "\wspiegel\pygame": pygame-1.7. usw.exe (usw gehört NICHT zum Dateinamen!): per Doppelklick installieren (Immer auf Ja bzw. Weiter bzw. Fertigstellen) Dies musst du leider jedes mal wiederholen, Sorry...
- (2) SciTe ist zwar auf dem Desktop, wir benötigen aber die Version vomletzten Mal, also auf den freigegebenen Lehrer-Ordner oben rechts in den Ordner Programme und dort auf das Symbol >>>>
   (Vorsicht: nicht auf phpedit)

## PyGame, die zweite

**Rene Dudfield** schreibt in seiner <u>"Introduction to PyGame</u>": "Read through some of the pygame examples. Run them see what they do. You probably won't understand them all, but you will likely get a feel for some other pygame code." (URL: <u>http://rene.f0o.com/mywiki/LectureThree#head-3b3ad2b7b049b9f81c30e8588afc729e37ef17eb</u>)

```
Also schauen wir uns das Beispiel aus dem PyGame-Intro an (ball.py):
# URL: http://www.pygame.org/docs/tut/intro/intro.html
import sys, pygame
pygame.init()
size = width, height = 620, 440
speed = [2, 2]
black = 0, 0, 0
screen = pygame.display.set mode(size)
ball = pygame.image.load("ball.gif") # statt "ball.bmp"
ballrect = ball.get rect()
while 1:
    for event in pygame.event.get():
        if event.type == pygame.QUIT:
            sys.exit()
    ballrect = ballrect.move(speed)
    if ballrect.left < 0 or ballrect.right > width:
        speed[0] = -speed[0]
    if ballrect.top < 0 or ballrect.bottom > height:
       speed[1] = -speed[1]
    screen.fill(black)
    screen.blit(ball, ballrect)
    pygame.display.flip()
```

Aufgabe 1: Vergleiche dieses PyGame-Programm mit unserem Programm vom letzten Mal:

```
import pygame, sys,os
from pygame.locals import *
pygame.init()
window = pygame.display.set mode((468, 60))
pygame.display.set caption('Monkey Fever')
screen = pygame.display.get surface()
monkey head file name = os.path.join("data", "chimp.bmp")
monkey surface = pygame.image.load(monkey head file name)
screen.blit(monkey surface, (0,0))
pygame.display.flip()
def input(events):
   for event in events:
      if event.type == QUIT:
          sys.exit(0)
      else:
          print event
while True:
   input(pygame.event.get())
Wo liegen die Gemeinsamkeiten, wo die Unterschiede?
PS: Programm starten über den Punkt Extras => Start (alternativ: Die Taste F5) in
SciTe
PS 2: Du brauchst für unser Programm von heute einen Ball, den gibt's hier:
             http://infog10a.wspiegel.de/python/ball.gif
PS3: Der Bild-Ball muss in das gleiche Verzeichnis wie dein Programm!
Aufgabe 2: Wie kann man das Programm beenden?
Aufgabe 3: Verändere die Größe des Fensters!
Aufgabe 4: Kannst du die Bewegung des Balles immer langsamer werden lassen? Wie?
Beispiel zur Aufgabe 4: http://infog10a.wspiegel.de/python/ballLiegt.jpg
```

Aufgabe 5: Was bedeutet der Befehl while 1: ? Probier mal
while 1:
 print "Python forever!"

(Das erklärt eventuell die Überschrift . . .)